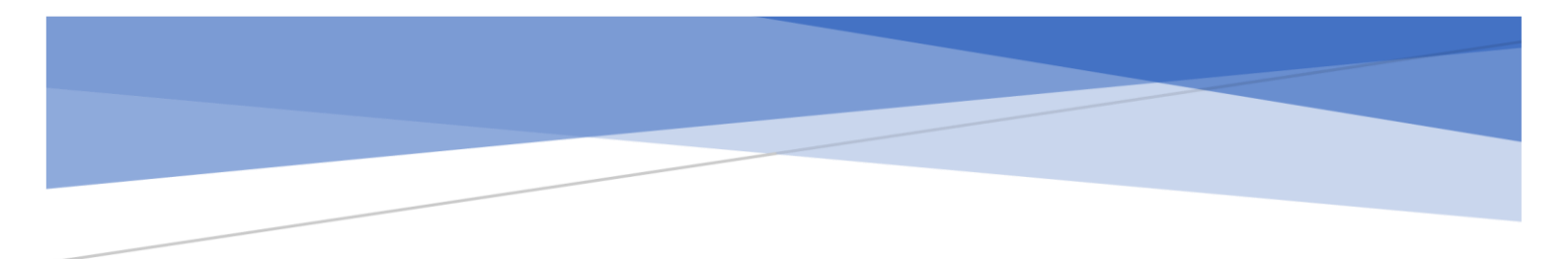

# 三新運輸ご予約ページご利用ガイド

最終更新日:2022年7月20日

# 目次

| はじめての方へ            |   |
|--------------------|---|
| ログイン               |   |
| パスワードを忘れた場合        | 4 |
| アカウント情報・パスワードを変更する | 5 |
| 推奨環境               | 6 |
| ご予約について            | 7 |
| 一覧画面について           | 7 |
| 予約する               | 8 |
| 予約内容を確認する          |   |
| 予約を変更する            |   |
| 予約をキャンセルする         |   |

# はじめての方へ

## ログイン

1. 下記 URL のログイン画面にアクセスします。

https://sanshin-trans.jp

2. ログイン画面へ初回ログイン情報メールに記載されたメールアドレスと初期パスワードを入力し、『ログイン』ボタンを押してください。

| 三新運輸ご予約ページ                       | ログイン |
|----------------------------------|------|
| ログイン                             |      |
| メールアドレス<br>sample@example.co.jp  |      |
| パスワード                            |      |
| <b>ログイン</b><br>パスワードを忘れた方        |      |
| メールアドレス、パスワードを入力して<br>[ログイン] を押す |      |

※ ログイン後にパスワードを変更すると、次回以降、設定したパスワードでログイン できます。詳細は アカウント情報・パスワードを変更する をご覧ください。

## パスワードを忘れた場合

1. パスワードをお忘れになった場合はログイン画面の『パスワードを忘れた方』から再設 定することができます。

| ログイン                 |                   |
|----------------------|-------------------|
| メールアドレス              |                   |
| sample@example.co.jp |                   |
| パスワード                |                   |
|                      |                   |
| ログイン パスワードを忘れた方      | - [パスワードを忘れた方]を押す |

2. ログインで使用しているメールアドレスを入力してください。ご入力いただいたアドレ ス宛にパスワード再設定の手順が自動送信されます。

| 三新運輸ご | ご予約ページ                                            | ログイン |
|-------|---------------------------------------------------|------|
|       | パスワード再発行                                          |      |
|       | 登録されたメールアドレスを入力してください。<br>パスワード再発行の手順をメールでお送りします。 |      |
|       | メールアドレス<br>sample@example.co.jp                   |      |
|       | 送信する 戻る                                           |      |
|       | メールアドレスを入力して [送信する] を押す                           |      |

3. 届いたメールの内容に従って新しいパスワードを設定してください。
 ※メール件名:【三新運輸ご予約ページ】パスワード再発行のお知らせ

# アカウント情報・パスワードを変更する

1. プルダウンメニューの『登録情報の変更』よりアカウント情報を変更できます。

| 三新運輸ご予約ページ | 予約一覧 | 田中 太郎 v   | ) î |
|------------|------|-----------|-----|
|            |      | ▶ 登録情報の変更 |     |
| 予約一覧       |      | ログアウト     |     |
| 予約一覧       |      | 新規        |     |

2. 変更内容を入力して『変更する』ボタンを押してください。

| 三新運輸ご予約ページ        | 予約一覧                 | 田中 太郎 ~  |
|-------------------|----------------------|----------|
| 登録情報の変更           | 1<br>名前、メールアドレスを入力する |          |
| ※項目名が赤色の項目は必須項目です |                      |          |
| 名前                | 田中太郎                 |          |
| メールアドレス           | aida@pleon.co.jp     |          |
| パスワード             | パスワードを変更する           |          |
| 2 [変更する] を排       |                      | 変える場合に押す |

3. また『パスワードを変更する』ボタンよりパスワードの変更も行えます。

| 三新運輸ご予約ページ 予約一覧   |                       | 田中 太郎 ~ |
|-------------------|-----------------------|---------|
| パスワード変更           | 新しいパスワードを入力する         |         |
| ※項目名が赤色の項目は必須項目です |                       |         |
| パスワード             | 最低8文字以上               |         |
| パスワード再入力          |                       |         |
| [変更する] を押す        | - (パスワードを変更する) 前画面に戻る |         |

# 推奨環境

## パソコン

- $\sim$  OS  $\sim$
- Windows10
- ~ ブラウザ ~
- Google Chrome
- Microsoft Edge
- Firefox
- ※ OS とブラウザの両方を含んだ条件になります。
- ※ JavaScript、cookie が使用できる状態でご利用ください。

# ご予約について

# 一覧画面について

| 二新理報に予約ヘージーを約一旦                                                                                                  |                                                                        |                                                                           |                                                           |                                                                                                    |                                        |                                                                 |                                                                              | 田中 太郎                                         |
|----------------------------------------------------------------------------------------------------|------------------------------------------------------------------------|---------------------------------------------------------------------------|-----------------------------------------------------------|----------------------------------------------------------------------------------------------------|----------------------------------------|-----------------------------------------------------------------|------------------------------------------------------------------------------|-----------------------------------------------|
| <sup>予約一覧</sup><br>予約一覧                                                                                          |                                                                        |                                                                           |                                                           |                                                                                                    |                                        |                                                                 |                                                                              |                                               |
| 検索条件を指定する                                                                                                    |                                                                        |                                                                           |                                                           |                                                                                                    |                                        |                                                                 |                                                                              |                                               |
| 作業日 2022/06/13 クリ                                                                                                | 7 ~ 年/月/日 207                                                          |                                                                           |                                                           |                                                                                                    |                                        |                                                                 |                                                                              |                                               |
| 作業地                                                                                                    |                                                                        |                                                                           | ::                                                        | <b>/テナ</b> No.                                                                                                    |                                        |                                                                 |                                                                              |                                               |
|                                                                                                    |                                                                        |                                                                           |                                                           |                                                                                                    |                                        |                                                                 |                                                                              |                                               |
| シールNo.                                                                                                    |                                                                        |                                                                           |                                                           | サイズ 🕑 20F 🛃 4                                                                                                    | 0F 🛃 40HC                              |                                                                 |                                                                              |                                               |
| シーJMo.<br>ステータス 🕑 仮予約 🕑 確定予約                                                                                     | マキャンセル                                                                 |                                                                           |                                                           | サイズ 🕑 20F 💟 4                                                                                                    | 0F 🗹 40HC                              |                                                                 | 指定条件で検索する                                                                    | 観楽条件をクリア                                      |
| シールNo.<br>ステータス 2 仮予約 2 確定予約<br>作業日                                                                              | ● キャンセル<br>コンデオNo.                                                     | サイズ                                                                       | シールNo.                                                    | サイズ 20F 24                                                                                                    | DF 2 40HC                              | 担当者                                                             | 相定条件で映画する<br>ステータス                                                           |                                               |
| シールNo.<br>ステータス 2 仮予約 2 確定予約<br>作業日<br>2022/06/15 08:00                                                          | <ul> <li>コンデナNo.</li> <li>abcV1234567</li> </ul>                       | <b>サイズ</b><br>40F                                                         | <mark>ンールNo.</mark><br>aaa                                | サイズ 20F 24<br>TARE Wgt.<br>2000                                                                                                    | DF 240HC<br>作業地<br>kobe                | <b>担当者</b><br>田中 大郎                                             | <b>御定条件で検索する</b><br>ステータス<br>確定予約                                            | 検索条件をクリア<br>操作<br>奏示                          |
| シールNo.<br>ステータス ② 仮予約 ② 確定予約<br>作業日<br>2022/06/15 08:00<br>022/06/15 10:00                                       | <ul> <li>コンデナNo.</li> <li>abc/V1234567</li> <li>abcK9876543</li> </ul> | サイズ<br>40F<br>40F                                                         | ンーJUNo.<br>aaa<br>tttt                                    | サイズ 20F 24<br>てARE Wgt. 2000 2000                                                                                                    | PF 240HC<br>作業地<br>kobe<br>kobe        | 担当者           田中 大郎           田中 大郎                             | 周定条件で被崩する<br>ステータス<br>確定予約<br>確定予約                                           | 検索条件をクリア<br>操作<br>表示<br>表示                    |
| シールNo.<br>ステータス ② 仮予約 ② 確定予約<br>作業日<br>2022/06/15 08:00<br>022/06/15 10:00<br>022/06/15 14:00                    |                                                                        | サイズ           40F           40F           20F                             | <mark>∵-jiNo.</mark><br>aaa<br>tttt<br>testt              | サイズ 20F 24     マロ・ 24     マロ・ 24      マロ・ 24     マロ・ 24 | DF 240HC<br>作業地<br>kobe<br>kobe        | 担当者           田中 大郎           田中 大郎           田中 大郎             | 用北条件で検袖する           ステータス           確定予約           確定予約           確定予約       | 株真集件をクリア<br>操作<br>表示<br>表示<br>表示<br>表示        |
| シールNo.<br>ステータス ② 仮予約 ② 確定予約<br>作業日<br>2022/06/15 08:00<br>022/06/15 10:00<br>022/06/15 14:00<br>2022/06/15 8-10 |                                                                        | サイズ           40F           40F           20F           20F           20F | <mark>シールNo.</mark><br>aaa<br>tttt<br>testt<br>sssss12345 | ・ 200 20F 20F 20F 20F 20F 20F 20F 20F 20F                                                                                                    | F 240HC<br>作業地<br>kobe<br>kobe<br>kobe | 担当者       田中 太郎       田中 太郎       田中 太郎       田中 太郎       田中 太郎 | 間記条件で検索する       ステータス       確定予約       確定予約       確定予約       確定予約       確定予約 | 截乘集件を2017<br>操作<br>或示<br>表示<br>或示<br>或示<br>表示 |

① 新規ボタン

予約を新規登録します。詳細は 予約する をご覧ください。

2 検索条件

条件を付けて予約を絞り込み検索することができます。 ※ 本日以降の予約が表示されるように初期値が設定されています。

#### ③ 検索結果一覧

| 作業日       | 各ご予約の作業日時が表示されます。            |
|-----------|------------------------------|
| コンテナ No.  | コンテナ No.が表示されます。             |
| サイズ       | コンテナのサイズが表示されます。             |
| シール No.   | コンテナのシール No.が表示されます。         |
| TARE Wgt. | コンテナの TARE Wgt.が表示されます。      |
| 作業地       | 各ご予約の作業地が表示されます。             |
| 担当者       | 各ご予約の担当者が表示されます。             |
| ステータス     | 各ご予約のステータスが表示されます。           |
| 操作        | 『表示』ボタンを押すとその予約の詳細情報を確認できます。 |
|           | 詳細は 予約内容を確認する をご覧ください。       |

予約する

#### 1. 一覧画面の『新規』ボタンより行えます。

| 三新運輸ご予約ページ 予約一覧      |              |      |            |              |           |       |                 | 田中 太郎 ~  |
|----------------------|--------------|------|------------|--------------|-----------|-------|-----------------|----------|
| 予約一覧                 |              |      |            |              |           |       |                 |          |
| 予約一覧                 |              |      |            |              | [         | 「規」を押 | す <mark></mark> |          |
| 検索条件を指定する            |              |      |            |              |           |       |                 |          |
| 作業日 2022/06/13 クリア   | ~ 年/月/日 2937 |      |            |              |           |       |                 |          |
| 作果地                  |              |      | יעב        | テナNo.        |           |       |                 |          |
| ŷ-1µ№о.              |              |      | ť          | イズ 🕑 20F 🕑 4 | 0F 🛃 40HC |       |                 |          |
| ステータス 🛛 仮予約 🗹 確定予約 🗹 | キャンセル        |      |            |              |           |       |                 |          |
|                      |              |      |            |              |           |       | 指定条件で検索する       | 検索条件をクリア |
| 作業日                  | コンテナNo.      | サイズ  | シールNo.     | TARE Wgt.    | 作業地       | 担当者   | ステータス           | 操作       |
| 2022/06/15 08:00     | abcV1234567  | 40F  | aaa        | 2000         | kobe      | 田中 太郎 | 確定予約            | 表示       |
| 2022/06/15 10:00     | abcK9876543  | 40F  | tttt       | 2000         | kobe      | 田中 太郎 | 確定予約            | 表示       |
| 2022/06/15 14:00     | olou1234567  | 20F  | testt      | 0            | kobe      | 田中 太郎 | 確定予約            | 表示       |
| 2022/06/15 8~10      | test1234567  | 20F  | sssss12345 | 1234.123     | kobe      | 田中 太郎 | 確定予約            | 表示       |
| 2022/06/15 am        | abcU9371593  | 40HC | q1234      | 2000         | 神戸        | 田中 太郎 | 確定予約            | 表示       |

2. 受付状況がカレンダーで表示されます。こちらからご希望の作業日を選択してください。
 ※ 『TEL』と表示されている日時をご希望の際は、お手数ですがお電話にてお問い合わせください。

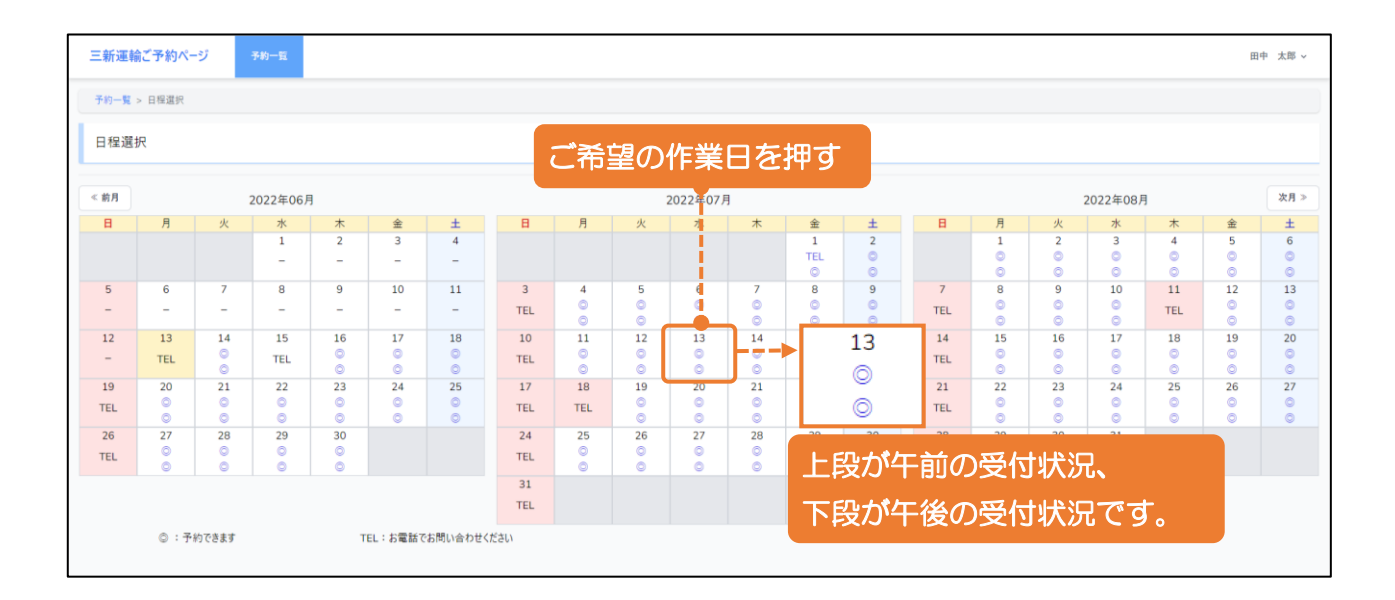

3. ご予約の内容を入力して『登録する』ボタンを押します。

| 予約/登録                                 |                        |                  |           |             |                |                         |
|---------------------------------------|------------------------|------------------|-----------|-------------|----------------|-------------------------|
| ····································· | *26587*                |                  |           |             |                |                         |
| 基本情報                                  | 9-10-74-19 C 9         |                  |           |             |                |                         |
| I · E                                 | ○輸入 ○輸出                | サイズ 20F 40F 40HC | 車 軸       | ● 2 軸 ○ 3 軸 | MG / DG        | ○ MG ○ DG <b>○</b> 選択なし |
| 作業日                                   | 2022/07/29             |                  |           |             |                |                         |
|                                       | AM:予約できます<br>PM:予約できます |                  |           |             |                |                         |
| 作業時間                                  | AM OPM                 |                  | 作業地       |             |                |                         |
| 積置日                                   | 年/月/日 📋                |                  | カット / フリー | 年/月/日 🗖     |                |                         |
| 船名                                    |                        |                  | BL / BK   |             |                |                         |
| オーダーNo.                               |                        |                  |           |             |                |                         |
| 会社名                                   | 株式会社サンプル               |                  | 担当者       | 田中 太郎       |                |                         |
| 部門                                    |                        |                  | 部署        |             |                |                         |
| 搬出地                                   |                        |                  | 配車考慮      |             |                |                         |
| 備考1                                   |                        |                  | 備考2       |             |                |                         |
|                                       |                        |                  |           |             |                |                         |
|                                       |                        |                  |           |             |                |                         |
| コンテナ情報                                |                        |                  |           |             |                |                         |
| コンテナNo.                               |                        | 作業時間             | シールNo.    |             | TARE Wgt. (kg) |                         |
| fī 28. Ju                             |                        |                  |           |             |                |                         |
|                                       |                        |                  | 4         |             |                |                         |

- 基本情報を入力する
   『I・E』『サイズ』『車軸』『MG/DG』『作業日』『作業時間』『作業地』は必ず入力してください。
- ② コンテナ情報を入力する 配送するコンテナの情報を入力します。『コンテナNo.』のみ必ず入力してください。 『行追加』ボタンを押すと入力欄を追加できます。また『×』ボタンを押すと選択 した行が削除されます。
- 4. ご予約受付メールが自動送信されるのでご確認ください。以上でご予約のお申し込みは 完了です。弊社担当者からのご連絡をお待ちください。
   ※ メール件名:【三新運輸ご予約ページ】ご予約を受付けました

# 予約内容を確認する

### 1. 一覧画面の『表示』ボタンを押します。

| 三新運輸ご予約ページ 予約-   | π.              |      |                |             |              |          |           | 田中 太郎 ~  |
|------------------|-----------------|------|----------------|-------------|--------------|----------|-----------|----------|
| 予約一覧             |                 |      |                |             |              |          |           |          |
| 予約一覧             |                 |      |                |             |              |          |           | 66 AR    |
| 検索条件を指定する        |                 |      |                |             |              |          |           |          |
| 作業日 2022/06/13   | 297 ~ 年/月/日 297 |      |                |             |              |          |           |          |
| 作案地              |                 |      |                | コンテナNo.     |              |          |           |          |
| シールNo.           |                 |      |                | サイズ 🕑 20F 🕻 | 2 40F 🕑 40HC |          |           |          |
| ステータス 🕑 仮予約 🕑    | 確定予約 🛛 キャンセル    |      |                |             |              |          |           |          |
|                  |                 |      |                |             |              |          | 指定条件で検索する | 検索条件をクリア |
| 作業日              | コンテナNo.         | サイズ  |                |             | 14-140-1-1   | 40 U. W. | ステータス     | 操作       |
| 2022/06/15 08:00 | abcV1234567     | 40F  | ••• <b>確</b> 認 | する予約の       | ) [表示        | 〕を押す     |           | 表示       |
| 2022/06/15 10:00 | abcK9876543     | 40F  | tttt           | 2000        | коре         | 田中 冬時    | 理定予約      | 表示       |
| 2022/06/15 14:00 | olou1234567     | 20F  | testt          | 0           | kobe         | 田中 太郎    | 確定予約      | 表示       |
| 2022/06/15 8~10  | test1234567     | 20F  | sssss12345     | 1234.123    | kobe         | 田中 太郎    | 確定予約      | 表示       |
| 2022/06/15 am    | abcU9371593     | 40HC | q1234          | 2000        | 神戸           | 田中 太郎    | 確定予約      | 表示       |

## 2. 選択したご予約の詳細情報が確認できます。

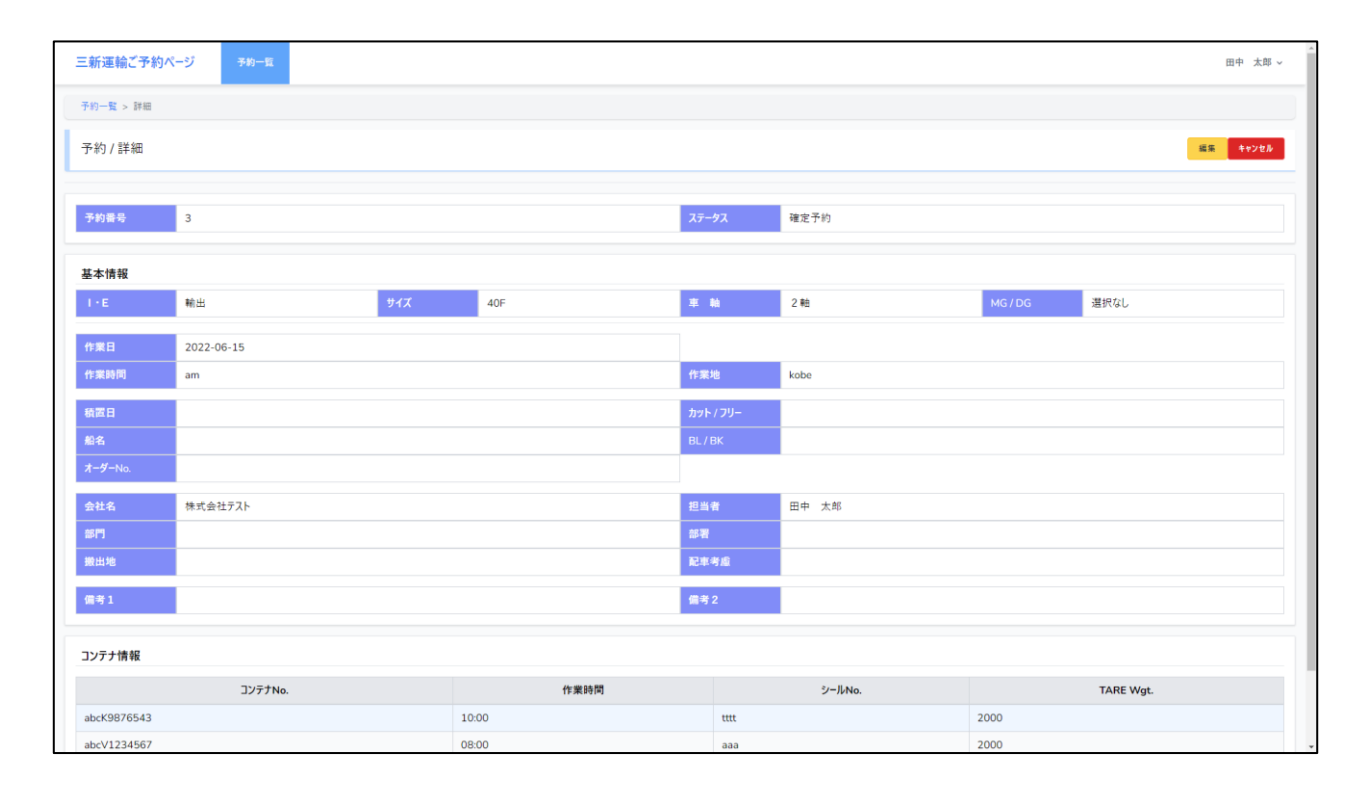

予約を変更する

1. 詳細画面の『編集』ボタンより行えます。

| 三新運輸ご予約ペー | -ジ 予約一覧    |     |     |             |      |      |         | 田中太郎~   |
|-----------|------------|-----|-----|-------------|------|------|---------|---------|
| 予約一覧 > 詳細 |            |     |     |             |      |      |         |         |
| 予約 / 詳細   |            |     |     |             |      | [編集] | を押す     | EX +>th |
| 予約番号      | 3          |     |     | ステータス       | 確定予約 |      |         |         |
| 基本情報      |            |     |     |             |      |      |         |         |
| I FE      | 輸出         | サイズ | 40F | ж. <b>Н</b> | 2 軸  |      | MG / DG | 選択なし    |
| 作業日       | 2022-06-15 |     |     |             |      |      |         |         |
| 作業時間      | am         |     |     | 作業地         | kobe |      |         |         |

2. 変更内容を入力して『変更する』ボタンを押します。

| bit       1       71-72       827-9         10-10       827-9         10-10       827-9         10-10       827-9         10-10       827-9         10-10       827-9         10-10       94.0       94.0       94.0       94.0       94.0       94.0       94.0       94.0       94.0       94.0       94.0       94.0       94.0       94.0       94.0       94.0       94.0       94.0       94.0       94.0       94.0       94.0       94.0       94.0       94.0       94.0       94.0       94.0       94.0       94.0       94.0       94.0       94.0       94.0       94.0       94.0       94.0       94.0       94.0       94.0       94.0       94.0       94.0       94.0       94.0       94.0       94.0       94.0       94.0       94.0       94.0       94.0       94.0       94.0       94.0       94.0       94.0       94.0       94.0       94.0       94.0       94.0       94.0       94.0       94.0       94.0       94.0       94.0       94.0       94.0       94.0       94.0       94.0       94.0       94.0       94.0                                                                                                    | 一覧 > 詳細 > 変更                  |           |                   |             |                |                         |
|----------------------------------------------------------------------------------------------------|-------------------------------|-----------|-------------------|-------------|----------------|-------------------------|
| 3       72-20       #27-20         42 70-20       #27-20         42 70-20       #27-20         42 70-20       #27-20         10       10       9/12       207 0.00 0 0 0 0 0 0 0 0 0 0 0 0 0 0 0 0                                                                                                     | 約/変更                          |           |                   |             |                |                         |
| At 0 ME       74%       240 0 404 0 404C       11 ME       0240 3 ME       MG 0 G 0 2 MERCL         1788       20200/15 □                                                                                                    | <b>8⊕ 3</b>                   |           | ステータス             | 確定予約        |                |                         |
| Kikili       9/X       205 0 40F       40H       8 Mith       0 2 Mith       M0 / D0       MG OD       28000       28000       28000       28000       28000       28000       28000       28000       28000       28000       28000       28000       28000       28000       28000       28000       28000       28000       28000       28000       28000       28000       28000       28000       28000       28000       28000       28000       28000       28000       28000       28000       28000       28000       28000       28000       28000       28000       28000       28000       28000       28000       28000       28000       28000       28000       28000       28000       28000       28000       28000       28000       28000       28000       28000       28000       28000       28000       28000       28000       28000       28000       28000       28000       28000       28000       28000       28000       28000       28000       28000       28000       28000       28000       28000       28000       28000       28000       28000       28000       28000       28000       28000       28000       28000       28000       28000       28000                                                                                                    | 名が赤色の項目は必須項目です                |           |                   |             |                |                         |
| I - E       NA O NE       YX       20F 0 40F 040C       R M       0 24 0 34       NG/DG       NG OG 0 3RGL         INRE       2022/04/15 0                                                                                                    | 医情報                           |           |                   |             |                |                         |
| 1 2022/06/15 0         CASCONTRELEXANT.LLC.         SODELERIL CCEN.         0 AM OM       Im I I I I I I I I I I I I I I I I I I                                                                                                    | I・E ○ 輸入 ● 輸出                 | サイズ 20F O | 40F _ 40HC 車 軸    | ● 2 釉 ○ 3 釉 | MG / DG        | ○ MG ○ DG <b>○</b> 選択なし |
| <b>G</b> # 0 M * 0 M * 0 * * * * * * * * * * * * *                                                                                                    | 作業日 2022/06/15 首              |           |                   |             |                |                         |
| n A PH       - • · · · · · · · · · · · · · · · · · ·                                                                                                    | ご希望の作業日は受付を終<br>別の日を選択してください。 | 了しました。    |                   |             |                |                         |
| ВДП       1/1/1       1/1/1/2       # //1/1         84       I       III/1       III/1       III/1         84       III/1       III/1       III/1       III/1         84       III/1       III/1       III/1       III/1         84       III/1       III/1       III/1       III/1       III/1         84       III/1       III/1       III/                                                                                                    | 作業時間 • AM · PM                | • : •     | 作業地               | kobe        |                |                         |
| 84       Image: Control of the second of the second of the s | 積置日 年/月/日 日                   |           | カット / フリー         | 年/月/日 📋     |                |                         |
| オグラへん。       株式会社サンプル       胆油株       田中 太栃         第門       一       一       一         第四       一       一       一         開油地       一       一       一         開山地       一       一       一         開山地       一       一       一         開山地       一       一       一         開山地       一       一       一         開山地       一       一       一         開山地       一       一       一         開山地       一       一       一         開山地       一       一       一       一         開山地       一       一       一       一       一         「雪山山       一       一       一       一       一       一       一       一       一       一       一       一       一       一       一       二       二       二       二       二       二       二       二       二       二       二       二       二       二       二       二       二       二       二       二       二       二       二       二       二       二       二       二       二       二       二                                                                                                    | 船名                            |           | BL/BK             |             |                |                         |
| 会社名       株式会社サゾル       担当者       田中 太応         部門       部項       部項         第四       原理       加速       原理       #項目         第四       原理       原理       原理       原理       原理         第四       原理       原理        ///////       /////////////                                                                                                    | オーダーNo.                       |           |                   |             |                |                         |
| Rick     Rick     Rick       #71     ##     ##       ##1     ##     ##       ##1     ##     ##       ##1     ##     ##       ##1     ##     ##       ##1     ##     ##       ##1     ##     ##       ##1     ##     ##       ##     ##     ##       ##     ##     ##       ##     ##     ##       ##     ##     ##       ##     ##     ##       ##     ##     ##       ##     ##     ##       ##     ##     ##       ##     ##     ##       ##     ##     ##       ##     ##     ##       ##     ##     ##       ##     ##     ##       ##     ##     ##       ##     ##     ##       ##     ##     ##       ##     ##     ##       ##     ##     ##       ##     ##     ##       ##     ##     ##       ##     ##     ##       ##     ##     ##       ##     ##       ## <td< td=""><td><b>会社名</b> 株式会社廿\/ブⅡ.</td><td></td><td>招示等</td><td>ma +AF</td><td></td><td></td></td<>                                                                                                    | <b>会社名</b> 株式会社廿\/ブⅡ.         |           | 招示等               | ma +AF      |                |                         |
|                                                                                                    |                               |           | 10 mm             |             |                |                         |
| ###4<br>備年1                                                                                                    | ens uz tak                    |           | 지호소리              |             |                |                         |
| 備有1 (備有2<br>デナ 情報<br>デア 小 へ 「 集時間 シールへ 、 TAE Wgt. (kg)<br>な 0976543 00.00 11tt 2000                                                                                                    | <b>政工</b> <sup>78</sup>       |           | <b>第6 年 う</b> 203 |             |                |                         |
| 7 / fi 和         7 / mo.         TARE Wgt. (kg)           ck9876543         10.00         tttt         2000<                                                                                                    | 備考1                           |           | 備考 2              |             |                |                         |
| ###       ###     ###       ##     ##       #     ##       #     ##                                                                                                    |                               |           |                   |             |                |                         |
| 77No.         12000         12000         12000         12000         12000         12000         12000         12000         12000         12000         12000         12000         12000         12000         12000         12000         12000         12000         12000         12000         12000         12000         12000         12000         12000         12000         12000         12000         12000         12000         12000         12000         12000         12000         12000         12000         12000         12000         12000         12000         12000         12000         12000         12000         12000         12000         12000         12000         12000         12000         12000         12000         12000         12000         12000         12000         12000         12000         12000         12000         12000         12000         12000         12000         12000         12000         12000         12000         12000         12000         12000         12000         12000         12000         12000         12000         12000         12000         12000         12000         12000         12000         12000         12000         120000         12000         12000 <t< td=""><td>テナ情報</td><td></td><td></td><td></td><td></td><td></td></t<>                                                                                                    | テナ情報                          |           |                   |             |                |                         |
| ck3876543         10.00         ttt         2000         I           cv1234567         08.00         aaa         2000         I                                                                                                    | テナNo.                         | 作業時間      | ジールNo.            |             | TARE Wgt. (kg) |                         |
| cv1234567         08:00         aaa         2000         x                                                                                                    | cK9876543                     | 10:00     | ttt               |             | 2000           | ×                       |
|                                                                                                    | cV1234567                     | 08:00     | aaa               |             | 2000           | ×                       |
|                                                                                                    | k đu                          |           |                   |             |                |                         |

 3. ご予約変更受付メールが自動送信されるのでご確認ください。以上でご予約の変更は完 了です。弊社担当者からのご連絡をお待ちください。
 ※ メール件名:【三新運輸ご予約ページ】ご予約変更を受付けました

# 予約をキャンセルする

1. 詳細画面の『キャンセル』ボタンより行えます。

| 三新運輸ご予約ペー | -ジーチ約一覧    |     |     |            |        |         |      | 田中太郎~    |
|-----------|------------|-----|-----|------------|--------|---------|------|----------|
| 予約一覧 > 詳細 |            |     |     |            | 「キャンセル | し」を押    | g    |          |
| 予約 / 詳細   |            |     |     |            |        |         |      | 編集 キャンセル |
|           |            |     |     |            |        |         |      |          |
| 予約番号      | 3          |     |     | ステータス      | 確定予約   |         |      |          |
| 基本情報      |            |     |     |            |        |         |      |          |
| I FE      | 輸出         | サイズ | 40F | <b>車 前</b> | 2 軸    | MG / DG | 選択なし |          |
| 作業日       | 2022-06-15 |     |     |            |        |         |      |          |
| 作業時間      | am         |     |     | 作業地        | kobe   |         |      |          |

2. キャンセル理由を入力して『キャンセルする』ボタンを押します。

|         |                | ステータス              | 確定予約       |  |
|---------|----------------|--------------------|------------|--|
|         | 予約のキャンセル       |                    | ×          |  |
| サイズ 40F | キャンセル理由を入力してくた | 5 ສີແຊ             |            |  |
|         | キャンセ<br>[キャン   | ル理由(必須)<br>セルする]を押 | を入力して<br>す |  |

3. ご予約キャンセル受付メールが自動送信されるのでご確認ください。以上でご予約のキャンセルは完了です。

※ メール件名:【三新運輸ご予約ページ】ご予約のキャンセルを受付けました